## 3.2. Network sharing setting for Windows

The Network Access service permits a Bluetooth enabled PC (client) to access the Internet via another Bluetooth enabled PC (Server) that already has Ethernet connection.

## Windows network sharing setting

## PC to PC (Windows 2000 or Windows XP)

1. To enable Internet Connection Sharing on the server PC

2. Click on Start menu-->Settings -->Network and Dial-up Connections and

find your Local Area Connection (LAN) that is connected to the Internet.

3. Right click the active LAN connection to open the "Properties" dialog box.

| 🕹 Local Area Connection 4 Properties 🛛 🔹 💽                                                                                                    |
|----------------------------------------------------------------------------------------------------|
| General Authentication Advanced                                                                                                    |
| Connect using:                                                                                                    |
| Intel 21143-Based PCI Fast Ethernet Adapter (Generic)                                                                                                    |
| <u>C</u> onfigure                                                                                                    |
| This connection uses the following items:                                                                                                    |
| Image: Client for Microsoft Networks         Image: Client for Microsoft Networks         Image: Client for Microsoft Networks         Image: Client for Microsoft Networks         Image: Client for Microsoft Networks         Image: Client for Microsoft Networks         Image: Client for Microsoft Networks         Image: Client for Microsoft Networks         Image: Client for Microsoft Networks         Image: Client for Microsoft Networks         Image: Client for Microsoft Networks         Image: Client for Microsoft Network         Image: Client for Microsoft Network |
| Sho <u>w</u> icon in notification area when connected                                                                                                    |
| OK Cancel                                                                                                    |

Select **"Show icon in notifcation area when connected"** if you want to see if you have got an network connection or not. 4. Click on "Advanced" tab and select the "Internet Connection Sharing" checkbox to enable Internet sharing.

| 🕹 Local Area Connection 4 Properties 🛛 🛛 🛛 🔀                                                                                      |
|----------------------------------------------------------------------------------------------------|
| General Authentication Advanced                                                                                                   |
| Internet Connection Firewall  Protect my computer and network by limiting or preventing access to this computer from the Internet |
| Learn more about Internet Connection Firewall.                                                                                    |
| Internet Connection Sharing                                                                                                    |
| Allow other network users to connect through this<br>computer's Internet connection                                               |
| Allow other network users to control or disable the shared Internet connection                                                    |
| Learn more about Internet Connection Sharing.                                                                                     |
| If you're not sure how to set these properties, use<br>the <u>Network Setup Wizard</u> instead. Settings<br>OK Cancel             |

5. Click on "**Settings...**" button and select the services you wish to provide other Bluetooth devices. Click "**OK**" to save the changes.

| dvanced Settings                                                        | ? 🛛  |
|-------------------------------------------------------------------------|------|
| Services                                                                |      |
| Select the services running on your network that Internet users access. | can  |
| Services                                                                |      |
| FTP Server                                                              |      |
| Internet Mail Access Protocol Version 3 (IMAP3)                         | Ĵ    |
| Internet Mail Access Protocol Version 4 (IMAP4)                         |      |
| ✓ Internet Mail Server (SMTP)                                           |      |
| Post-Office Protocol Version 3 (POP3)                                   |      |
| Remote Desktop                                                          |      |
| ✓ Secure web Server (HTTPS)                                             |      |
| V Teiner Server                                                         |      |
|                                                                         |      |
|                                                                         |      |
|                                                                         |      |
|                                                                         |      |
|                                                                         |      |
|                                                                         |      |
| Add Edit Delete                                                         |      |
|                                                                         |      |
| OK Ca                                                                   | ncel |

6. Go back to the "Network and Dial-up Connections" window, right click the "Bluetooth LAN Access Server Driver" and select "Properties"..

7. Under "General" tab, click on "Internet Protocol (TCP/IP)" and "Properties".

| General                      | Authenticatio                                                                                               | n Advanced                                                                                                    |                                                            |
|------------------------------|----------------------------------------------------------------------------------------------------|----------------------------------------------------------------------------------------------------|------------------------------------------------------------|
| Connec                       | t using:                                                                                                    |                                                                                                    |                                                            |
| E B                          | Bluetooth LAN .                                                                                             | Access Server Driver                                                                                            |                                                            |
|                              |                                                                                                    |                                                                                                    | Configure                                                  |
| This c <u>o</u>              | nnection uses                                                                                               | the following items:                                                                                            |                                                            |
|                              | QoS Packet                                                                                                  | Scheduler                                                                                                    | ^                                                          |
| 2                            | Microsoft IPv                                                                                               | 6 Developer Edition                                                                                             |                                                            |
| <b>N</b> 2                   | Internet Proto                                                                                              | ocol (TCP/IP)                                                                                                   |                                                            |
| (CARLING )                   |                                                                                                    |                                                                                                    | >                                                          |
| S                            |                                                                                                    |                                                                                                    |                                                            |
|                              | <u>n</u> stall                                                                                              | Uninstall                                                                                                    | P <u>r</u> operties                                        |
| Desc                         | nstall                                                                                                    | <u>U</u> ninstall                                                                                               | Properties                                                 |
| Desc<br>Tran<br>wide<br>acro | <u>n</u> stall<br>ription<br>smission Contr<br>area network<br>ss diverse inter                             | Uninstall<br>of Protocol/Internet Pro<br>protocol that provides<br>connected networks.                          | Properties                                                 |
| Desc<br>Tran<br>wide<br>acro | <u>n</u> stall<br>ription<br>smission Contri<br>area network<br>ss diverse inter<br><u>w</u> icon in notifi | Uninstall<br>ol Protocol/Internet Pro<br>protocol that provides<br>connected networks.<br>cation area when conr | P <u>roperties</u><br>otocol. The default<br>communication |

Select **"Show icon in notifcation area when connected"** if you want to see if you have got an network connection or not. 8. Under "General" tab, assign a virtual IP as shown in the picture below. Then click "OK" to save the changes.

| work supports<br>administrator for |
|------------------------------------|
| . 1                                |
| . 1                                |
| . 1                                |
| 5 0                                |
| 5. U                               |
| 201                                |
|                                    |
|                                    |
| 18                                 |
|                                    |
|                                    |
| Advanced                           |
|                                    |

9. This allows the server PC to act as a DHCP server towards the client PCs. NOTE: For Win98SE and WinMe, please download and install WinRoute (or similar program) on the Server PC to allow DHCP service.

10. On the client PC, launch the Bluetooth software stack by clicking the "My Bluetooth Places" icon located on the desktop.

11. Double click the **"Entire Bluetooth Neighborhood**" icon to search for other Bluetooth devices nearby.

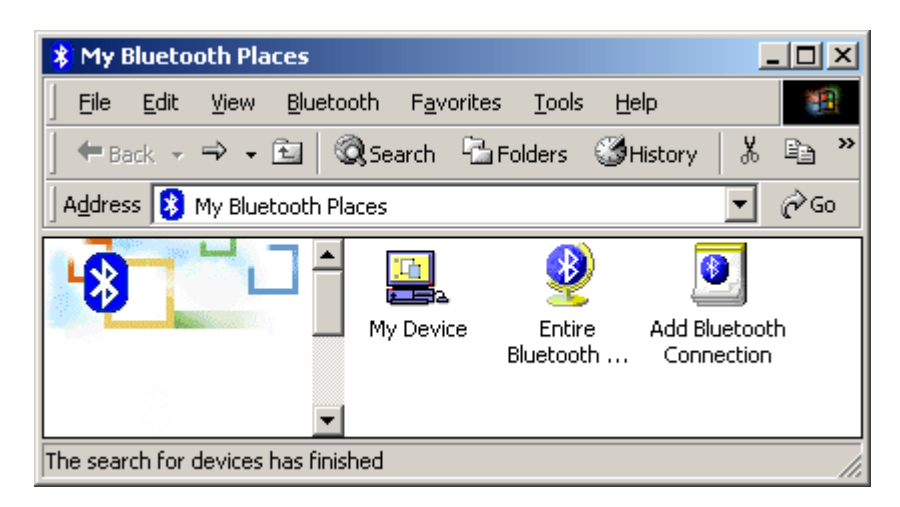

12. After searching is completed, locate the computer name of the server PC and double click it to discover the Bluetooth services it has to offer. (i.e. Bluetooth Serial Port, Dial-up Networking, File Transfer, Network Access, etc.).

| 📃 My Bluetooth Places\Eni    | tire Bluetooth Neig               | ghborhood\GATE    | WAY5300                 | <u>- 0 ×</u> |
|------------------------------|-----------------------------------|-------------------|-------------------------|--------------|
| <u> </u>                     | oth F <u>a</u> vorites <u>T</u> a | ools <u>H</u> elp |                         | -            |
| 🗢 Back 🔹 ⇒ 👻   🔇             | 🕽 Search 🛛 🔂 Folde                | rs 🎯 History 📗    | % •b 62   X             | 🖀 🛛 »        |
| 🛛 Address 🖳 My Bluetooth Pla | aces\Entire Bluetooth             | Neighborhood\GAT  | EWAY5300 🔽              | ∂ Go         |
|                              | Bluetooth In<br>Serial Port       | nbox Public Fo    | older Network<br>Access |              |
| Device : GATEWAY5300         |                                   |                   |                         | 1.           |

13. Click on the "Network Access" icon to connect to the shared Internet connection on the server PC.

| Connecti  | ng                                                     | <u>?</u> × |
|-----------|--------------------------------------------------------|------------|
| ₽,<br>Ljÿ | Status:<br>Connecting Network Access on<br>GATEWAY5300 |            |

14. Click OK without entering any username or password. If one is already present, click OK anyway and it will still connect.

| Connect Blueto     | othNullConnection | ? × |
|--------------------|-------------------|-----|
|                    |                   | 7   |
| <u>U</u> ser name: |                   |     |
| <u>P</u> assword:  |                   |     |
|                    | Save Password     |     |
| <u>C</u> onnect    | CancelProperties  | elp |

15. Now you can access the Internet via Bluetooth.

**Note:** If your PC accesses the Internet via a proxy server, remember to configure the proxy setting of you browser program in the client PC. Consult your MIS personnel if you're not sure what to set.

Please be sure you PAIR the devices and START on the other machine the SETUP HOME or SMALL OFFICE NETWORK